## αシリーズ再生・バックアップ方法

1. 映像の再生

マウスを画面上で右クリックするとメインメニューが表示されます。 一覧から「検索」をクリックすることでサーチメニューが表示されます。

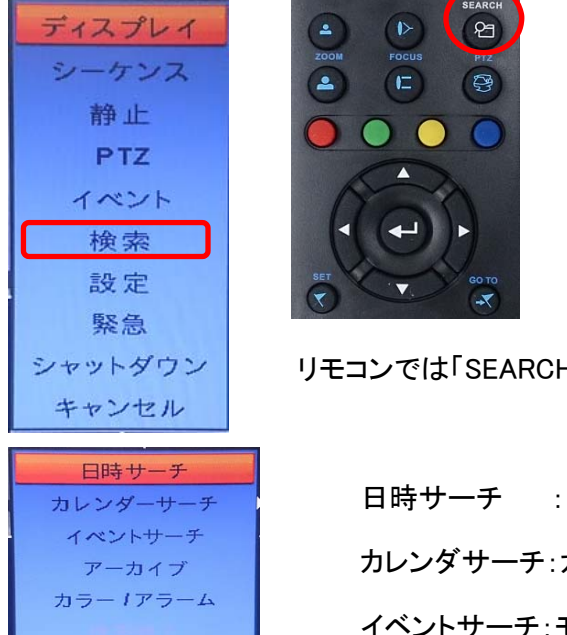

リモコンでは「SEARCH」ボタンを押します。

日時サーチ:日付/時刻を入力して検索します。

カレンダサーチ:カレンダを開いて日時を検索します。

イベントサーチ:モーションなどイベント設定を行っている場合に イベント発生時刻を検索します。

日時サーチを選択すると次のダイアログボックスが表示されるので再生したい時刻を入力して をクリックすると再生が始まります。

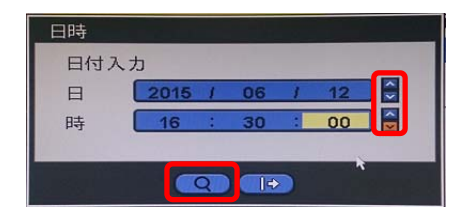

キャンセル

各入力項目を選択して△▽ボタンで日時を調整します。

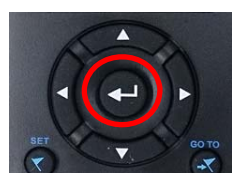

リモコンでは上下左右ボタンで調整して 決定 → ボタンを押します。

カレンダーサーチを選択すると次のダイアログボックスが表示されるので再生したい日時をクリックします。

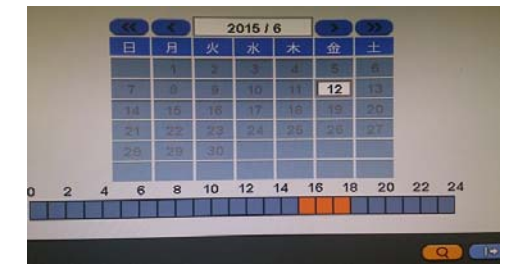

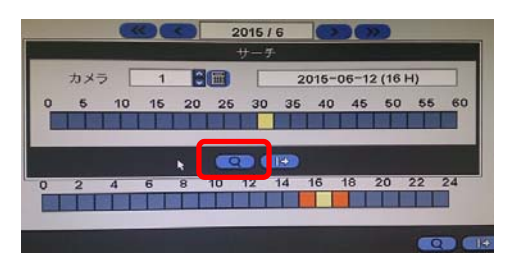

日付の指定

- 年単位で移動します。 ≪ ≫
- < > 月単位で移動します。

再生したい日付をクリックして下側の時刻バーから時間帯を 選びダブルクリックします。 録画されている時間帯はオレンジ色で表示されます。

分単位の時刻バーが表示されるので再生したい場所を選択し をクリックすると再生が始まります。

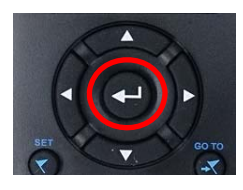

リモコンでは上下左右ボタンで調整して 決定 → ボタンを押します。

再生中にマウスカーソルを画面中央より下側付近にもっていくと次のコントロールボックスが表示されます。

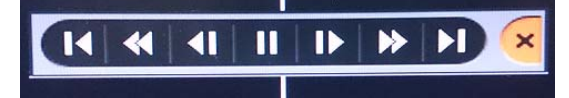

| $\mathbf{x} \stackrel{\triangleleft}{=} \stackrel{\triangleleft}{=} \stackrel{\triangleleft}{=} \stackrel{\triangleleft}{=} \stackrel{\triangleleft}{=} \stackrel{\triangleleft}{=} \stackrel{\triangleleft}{=} \overset{\triangleleft}{=}$ | REW<br>BACKWARD<br>PLAY<br>PAUSE<br>FORWARD<br>FF | 記録されたデータの開始点に移動します。(1日単位)<br>高速巻き戻し再生(1回押すごとに、x2、x4、x8、x16、x32、x64、最速)<br>フレームごとに戻りながら静止画像を再生します。<br>再生モード(x1)<br>ー時停止<br>フレームごとに進みながら静止画像を再生します。<br>高速巻き早送り再生(1回押すごとに、x2、x4、x8、x16、x32、x64、最速)<br>記録されたデータの終了点に移動します。(1日単位)<br>終了 |
|----------------------------------------------------------------------------------------------------|---------------------------------------------------|----------------------------------------------------------------------------------------------------|
| REW P                                                                                                    | LAY/PAUSE FF                                      | リモコンでは左図のボタンで操作します。                                                                                                    |

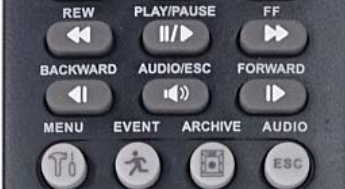

記録データの開始点と終了点はありません。

再生を終了する場合は、コントロールボックスを終了しマウスを右クリックしてサーチメニューを表示 させて「検索終了」をクリックします。

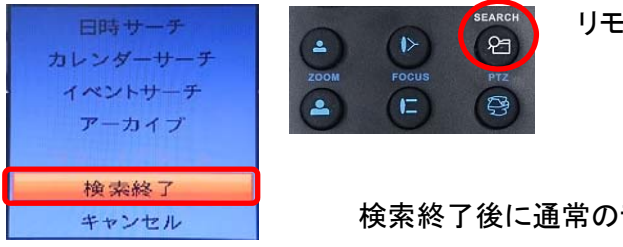

リモコンでは「SEARCH」ボタンを押します。

検索終了後に通常のライブ映像に戻ります。

## サーチメニューから「アーカイブ」をクリックします。

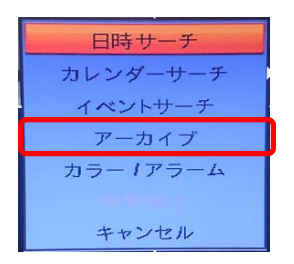

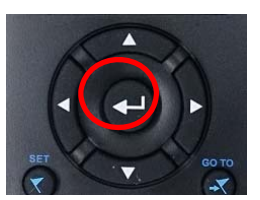

リモコンでは上下左右ボタンで調整して 決定 →』 ボタンを押します。

アーカイブダイアログボックスが表示されたら次の操作を行います。

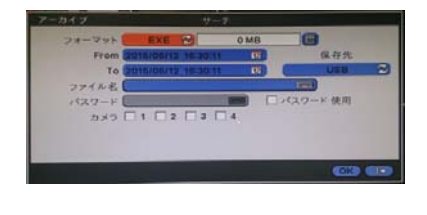

| フォーマット: | EXE、AVIを選択します。                   |
|---------|----------------------------------|
|         | EXE:専用ソフトが組み込まれた映像です。            |
|         | AVI:WindowsMediaPlayerなどで再生できます。 |
| From :  | 開始時刻を指定します。                      |
| To :    | 終了時刻を指定します。                      |
| 保存先:    | USBメモリを指定します。                    |
|         | (USBメモリをレコーダに差し込んでください)          |
| ファイル名 : | 任意で指定してください。(ファイル名は必須)           |
| パスワード : | パスワードを設定する場合は「パスワード使用」に          |
|         | チェックを入れてから設定してください。              |
| カメラ :   | バックアップするカメラを選択してチェックします。         |
|         | AVIでバックアップする場合は1台単位での            |
|         | バックアップとなります。                     |

FromおよびToの時刻部分をクリックすると日時ダイアログボックスが表示されるので開始または終了する時刻を入力して Q をクリックします。

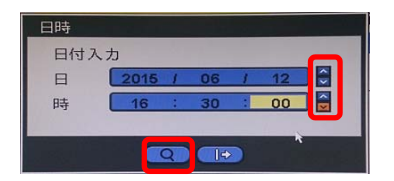

ファイル名の入力部をクリックすると下図のダイアログボックスが表示されますのでファイル名を入力して 「OK」をクリックします。

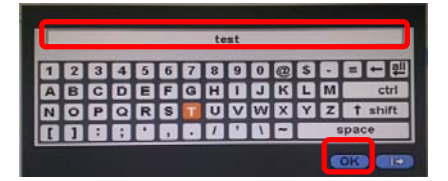

バックアップするカメラにチェックを入れ「OK」をクリックするとバックアップが開始されます。 (バックアップ開始前に必ずUSBメモリを差し込んでおいてください)

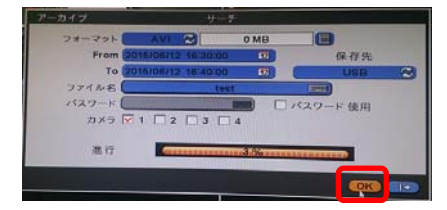

バックアップが終了したら「アーカイブ成功」のメッセージが表示されますので「OK」をクリックします。

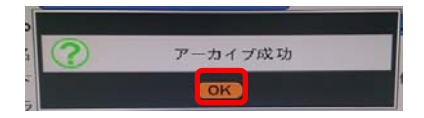

バックアップ終了後はサーチメニューに戻り検索終了して下さい。